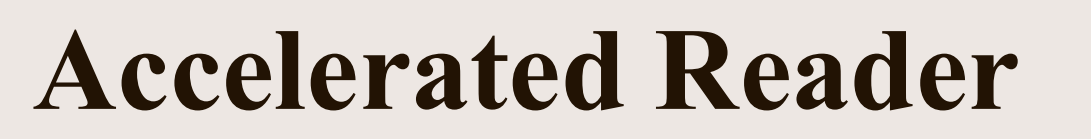

## **Parent Tutorial - CTA Liberty**

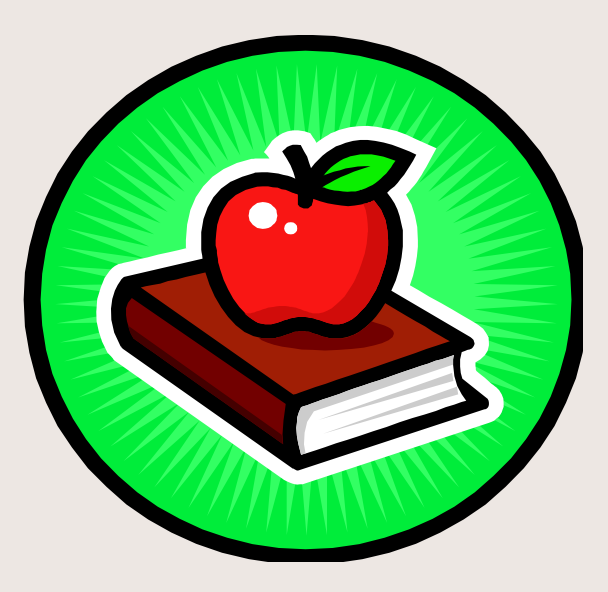

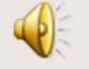

## What Is Accelerated Reader?

Based on the principle, practice makes perfect, AR is a computerized learning system designed to help teachers motivate, monitor and manage student reading practice.

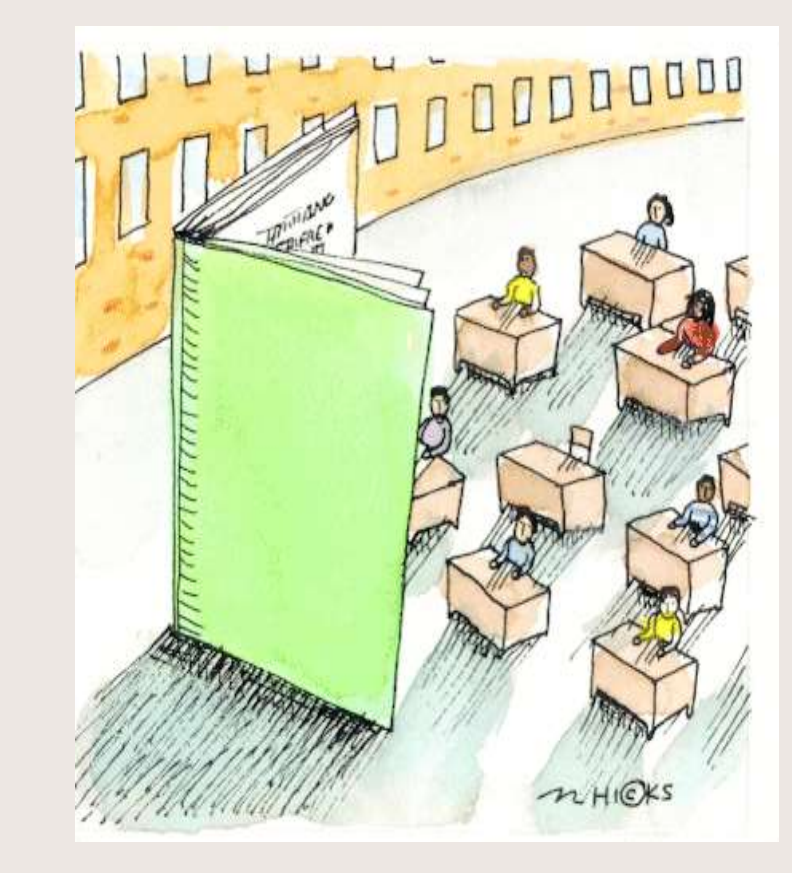

## How Does It Work?

- A student selects an AR book within his reading range.
- The student reads the book.

2.

3.

4.

5.

- The student takes a computerized quiz that assesses his literal comprehension of the book's characters, events, and literary features.
- The score, generated by the computer, gives the student immediate feedback.
- Teacher monitors and intervenes.

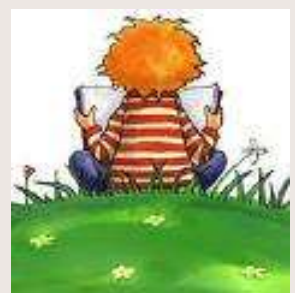

# **Determining Reading Level**

- Your child will be given a computerized reading assessment known as STAR.
- The test uses multiple-choice questions that adjust depending on your child's responses.
- After completing the test, a computerized score sheet reflecting your child's ZPD (reading range) will be printed.

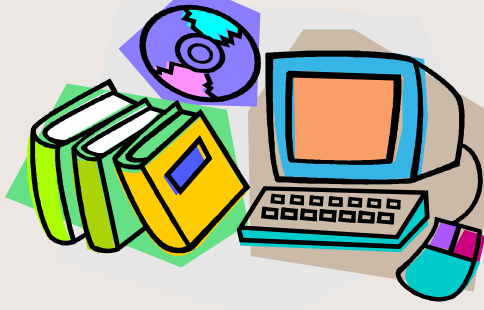

# Practice at an Appropriate Level

The reading range is your child's INDEPENDENT reading level, the range in which he reads best when he is alone, without needing assistance from an adult. Books within your child's reading range will contain new vocabulary that will challenge him without being frustrating.

#### 3.5 - 4.6

3.5, 3.6, 3.7, 3.8, 3.9, 4.0, 4.1, 4.2, 4.3, 4.4, 4.5, 4.6

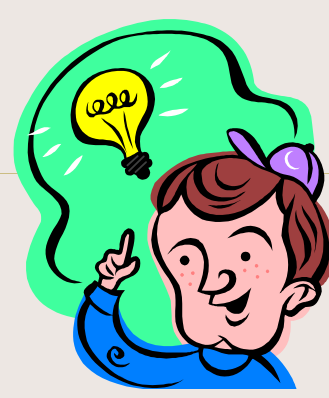

The content of a book is not taken into consideration when determining a book's reading level. Just because a book is within your child's reading range doesn't mean he SHOULD read it. Your child is encouraged to evaluate a book to determine if the content of the book interests him (and/or is appropriate). By selecting a book that peaks his interest, he is more likely to be successful and comprehend more of what he is reading.

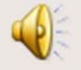

### **Creating a Book Bag**

Once your child knows his reading range he is encouraged to create a book bag. A book bag is a listing of the books our library has within his reading range.

1. In our cataloging software, Follett Destiny, change the Reading Program from <u>Unlimited</u> to <u>Accelerated</u> <u>Reader</u>.

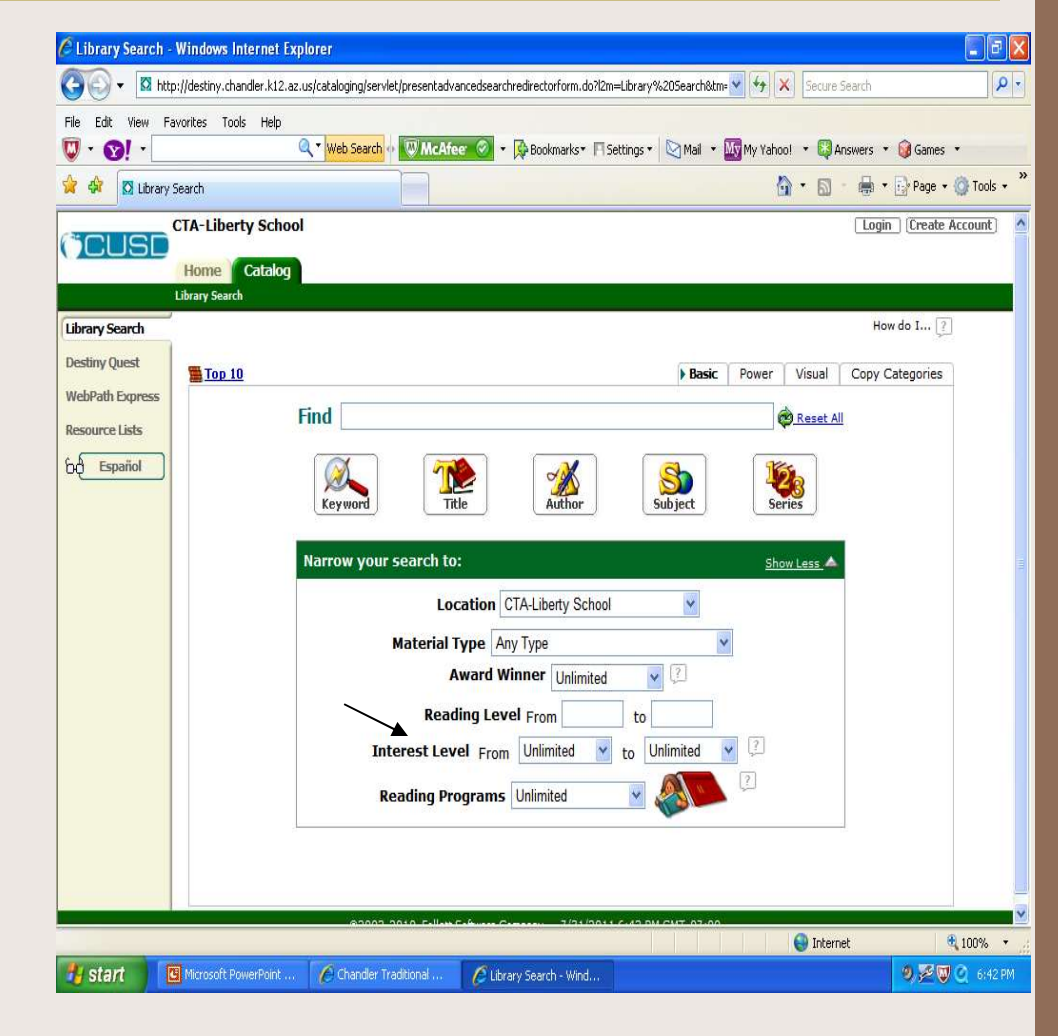

C Library Search - Windows Internet Explorer . 8 X 0-District the stime of the stime of the state of the state 👻 😽 🗙 Secure Search Edit View Favorites Tools Help File 🔍 🔻 Web Search 💀 🐨 McAfeer 🔗 🔹 🕵 Bookmarks 🖛 Settings 🔹 🔯 Mail 🔹 🔤 My Yahoo! 🔹 🐯 Answers 🔹 🎯 Games 🔹 GI -🟠 • 🔝 - 🖶 • 🔂 Page • 🎯 Tools • 🙀 🏘 🔯 Library Search How do I... ? Library Search **Destiny Quest** Basic Power Visual Copy Categories Top 10 WebPath Express Find Reset All Resource Lists Español Series Author Subject 2. Type in your reading range. If you ENTER now, you will get a listing of ALL the books our Title Keyword Narrow your search to: library has within your range. Show Less Or, after entering your reading Imiters have been set... range, you may type in a Location CTA-Liberty School particular subject or genre that you'd like the books within your Material Type Any Type range to be about and then click ENTER. Award Winner Unlimited ¥ Reading Level From to v ? to Unlimited Interest Level From Unlimited v Reading Programs Accelerated Reader V AR Level From 3.5 to 4.6 to 130.0 Point Value From 0.0 😔 Internet 100% 🔹

^

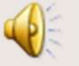

Next to each title are the words ADD TO THIS LIST. Click on those words to add that title into your book bag. You may also enter on any book title and click on ADD TO THIS LIST below its summary.

3.

Any book added will cause, "Add to this List," to change to, "In this List."

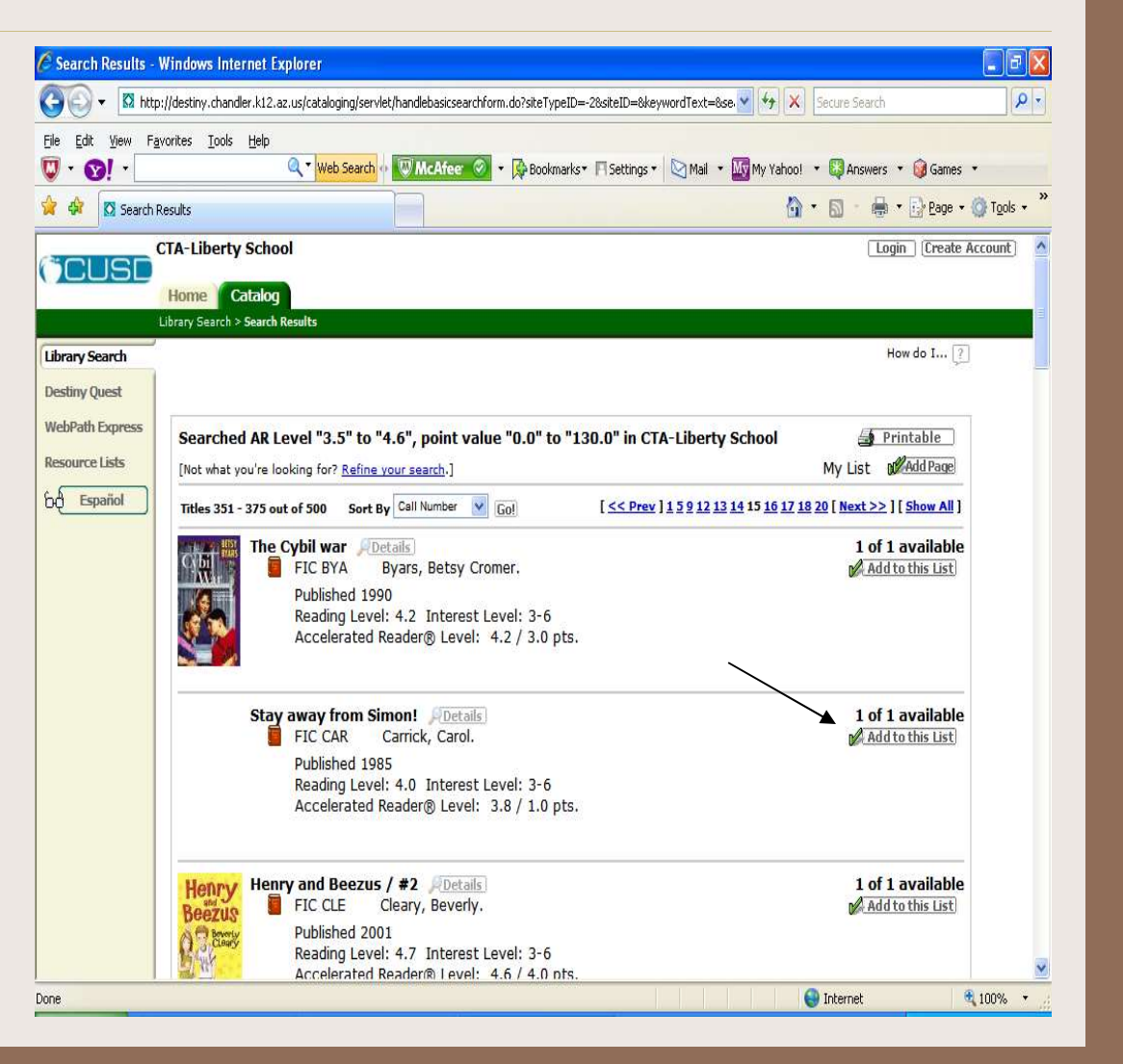

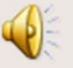

4. Click on IN this LIST. Then, click on PRINTABLE to print the listing. Your child should refer to the listing during trips to our library, public libraries or bookstores.

| ist - Windows         | Internet Explorer                                                                                                    |                                   |                        |
|-----------------------|----------------------------------------------------------------------------------------------------|-----------------------------------|------------------------|
| ) ▼ 🔯 http://         | /destiny.chandler.k12.az.us/cataloging/servlet/presentbooklistform.do?collectionType=0                                                                             | Secure Search                     | V                      |
| lit <u>V</u> iew Favo | orites Iools Help<br>Q V Web Search ( WMCAfee 🔗 V 🏟 Bookmarks V 🏳 Settings V 🖄 Mail                                                                                | 🔹 🔤 My Yahoo! 🔹 🐯 Answers 🔹 🞯 Gan | nes •                  |
| 🔀 My List             |                                                                                                    | 🟠 🔹 📾 🔹 🖶 🛃 Pag                   | e 🔹 🔘 T <u>o</u> ols r |
| USD                   | TA-Liberty School                                                                                                    | Login (Crea                       | ate Account]           |
|                       | Home Catalog                                                                                                    |                                   |                        |
| Search                | orały Stadicii / Stadicii Results / <b>my List</b>                                                                                                    | How do I                          | 2                      |
| Ouest                 |                                                                                                    |                                   |                        |
| h Evoress             |                                                                                                    | Library Materials Web Sit         | es                     |
| relists               |                                                                                                    | Printable                         | )                      |
| Enañol                |                                                                                                    |                                   | _                      |
| spanor                | Titles 1 - 1 out of 1 Sort By Call Number 💙 Go!                                                                                                    |                                   |                        |
|                       | Henry and Beezus / #2 Details<br>FIC CLE Cleary, Beverly.<br>Published 2001<br>Reading Level: 4.7 Interest Level: 3-6<br>Accelerated Reader® Level: 4.6 / 4.0 pts. | ]<br>∭Citation<br>XRemov          | [n<br>ว<br>e           |
|                       | Titles 1 - 1 out of 1                                                                                                    | Kemove All                        | 1                      |
|                       | Create Citation List 🖌 Citation List                                                                                                    | ] [ <u>Go</u> ]                   |                        |
|                       | ©2002-2010 Foliett Software Company 7/31/2011 7:19 PM GMT-07:                                                                                                    | :00                               |                        |
|                       |                                                                                                    | 🕒 Internet                        | 100%                   |

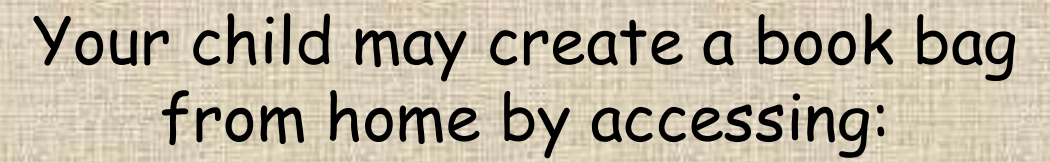

### Destiny's Home Page

# How Do I Know If A Book Has An AR Quiz?

Your child has access to over 110,000 quizzes! You can check if a particular book is part of the AR program by going to arbookfind.com

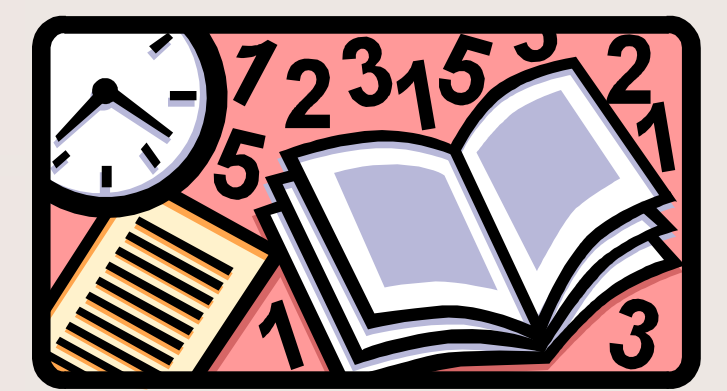

#### **AR Book Finder**

This online site houses the names of all 110,000 quizzes to which you have access. It is a great site to use when wanting books that our library doesn't own, but that you want to check out from a public library or buy at a bookstore.

#### **Quick Search**

- 1. Go to <u>www.arbookfind.com</u>
- 2. From the Quick Search tab, type a book title, topic OR author's name into the blank and click GO.
- 3. Click the Add to AR BookBag icon next to the books you want to add to your book bag.
- 4. When you are finished adding books to your book bag, click AR BookBag.
- 5. Print your listing. You may save ink and paper by choosing NOT to have the cover of your chosen books printed.

Our school library has an AR label on the inside of all our books that are part of the AR program and, therefore, have a quiz.

## **Accelerated Reader Motivates Students**

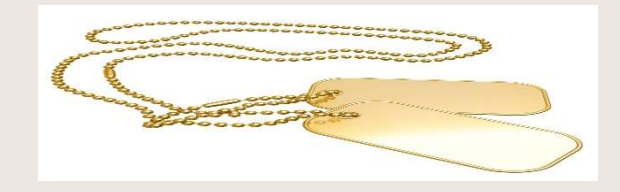

- Each AR book is assigned points. Points are automatically awarded to your child's record after each quiz.
- Your child's points will allow him to earn dog tags that he is encouraged to wear on Fridays to showcase his success.

| 5. |      |        |        |      |  |
|----|------|--------|--------|------|--|
| ~  | BLUE | BRONZE | SILVER | GOLD |  |
| ~  | 10   | 75     | 150    | 300  |  |
|    | 25   | 375    | 450    | 600  |  |
|    | 50   | 675    | 750    | 900  |  |
|    | 100  |        |        |      |  |
| _  | 125  |        |        |      |  |
|    | 175  |        |        |      |  |
| -  | 200  |        |        |      |  |

Lost or stolen dog tags, and broken chains, are not replaced.

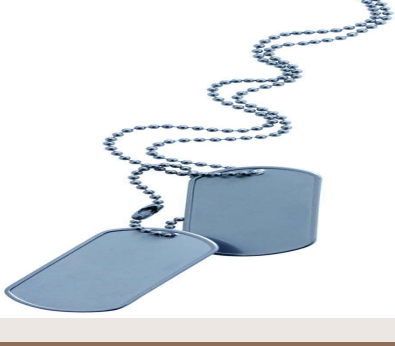

A-

## Taking an AR Quiz

- A student selects Renaissance Place -Accelerated Reader from the Student Link icon.
- The student must know his user name and password.
- The student must know the title, author OR quiz number (available on arbookfind.com). Quiz number is preferred.
- The student must take the quiz by himself. Because AR allows teachers to view how well a student reads INDEPENDENTLY, parents are not allowed to assists their child during the taking of a quiz.

Each quiz is written on the same level as the book.

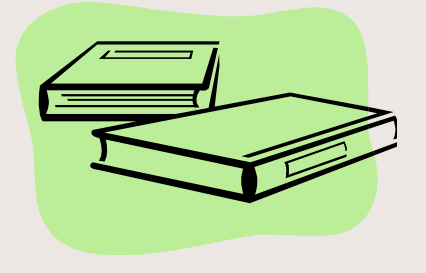

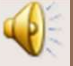

## The Teacher is Key

Your child's teacher will meet with him to discuss a point goal he is comfortable achieving. Setting individualized point goals allows the teacher to tailor expectations to your child's ability.

Your child will be given time in class to practice silent, independent reading, during which time his teacher will have mini conferences with students to discuss their progress.

Your child's teacher will monitor the reading logs of all students throughout the week. Checking reading logs provides accountability and allows the teacher to intervene if your child is experiencing difficulty.

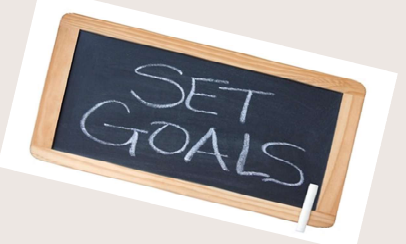

## Home Connect

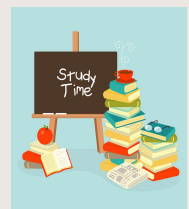

- Parents may view their child's progress in Accelerated Reader, view books for which quizzes have already been taken, and help their child select new books to read at any time simply by accessing Home Connect from any computer with Internet access.
- Home Connect also allows you to specify the guardians or relatives who are to receive updates of your child's progress. Recipients who accept the invitation for the notifications will automatically receive emails that contain the results of any Accelerated Reader quizzes your child completes.
- To log in to Home Connect go to: <u>https://global-zone08.renaissance-go.com/studentprogress/homeconnect?t=254902</u>
- Enter your child's user name and password:
- Username will be S + ID (Ex. *S12345*)
- Password will be s + ID + ! (Ex. s12345!)
- This user name and password is only for parents to use when logging into Home Connect. Students will be using a different user name and password when taking Accelerated Reader quizzes.
- Click **Email Setup** to sign up to receive emails showing your child's quiz results. Click **Help** to get answers to your questions about Home Connect.

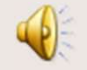

## "The man who does not read good books has no advantage over the man who can't read."

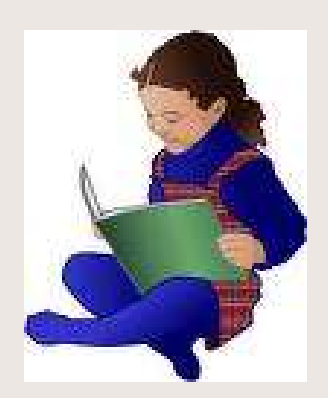

#### Mark Twain